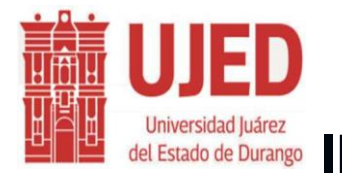

## UNIVERSIDATION SISTEMA INTEGRAL DE UNIVERSIDATION ADMINISTRATIVA

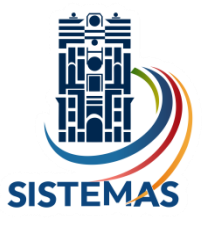

# MANUAL DE USUARIO

# **INSTALACIÓN DE LAS APLICACIONES:**

## **ORACLE 11g win32 cliente**

Y

SISTEMA SHAKE

## VERIFICACIÓN DE REQUISITOS DEL SISTEMA

Antes de instalar el software descrito en este manual, asegúrese de que la computadora reúna los siguientes requisitos.

| SistemaOperativo      | Windows 7, Windows 10, Windows 11 |
|-----------------------|-----------------------------------|
| Memoria RAM           | Mínimo 4 Gb.                      |
| Espacio en Disco Duro | Mínimo 800 Mb.                    |

#### Usuarios de Windows

1

Para realizar los procesos que se describen en este manual como, por ejemplo, la instalación del software y la configuración de los ajustes posteriores a la instalación, debe tener privilegio de administrador.

## INSTALACIÓN EN EL ENTORNO DE WINDOWS

## **ORACLE 11g win32 cliente**

El primer paso, para la instalación del Oracle, debe abrir cualquier navegador de internet, (Google Chrome, Mozilla Firefox, Opera, etc.) y escribir o copiar y pegar el siguiente link:

https://drive.google.com/drive/folders/0B6PifSKzpVZSWEpucktvamRIRkE?resource key=0-PlwhGjqcOwqNafqbHirEwg&usp=sharing

Al accesar a este link, le aparecerá la siguiente pantalla con varias carpetas y archivos:

| $\leftrightarrow$ | C 🔒 drive.google.co | om/drive/folders/0B6PifSKzpVZSWEp | pucktvamRIRkE            |            |       |  |
|-------------------|---------------------|-----------------------------------|--------------------------|------------|-------|--|
|                   | Drive               | <b>Q</b> Buscar en Drive          |                          |            | *     |  |
| +                 | Nuevo               | Compartido conmigo                | > Oracle cliente 11g 👻 🏩 |            |       |  |
| Ø                 | Prioritario         | Carpetas                          |                          |            |       |  |
| •                 | Mi unidad           | doc                               | install                  | 2 response | stage |  |
| De                | Compartido conmigo  | Archivos                          |                          |            |       |  |
| 0                 | Reciente            | AIGINYUS                          |                          |            |       |  |
| ☆                 | Destacados          |                                   |                          |            |       |  |
| Ū                 | Papelera            |                                   |                          |            |       |  |
|                   | Almacenamiento      | · ·                               |                          |            | -     |  |
|                   | 183,1 MB utilizado  |                                   |                          |            |       |  |
|                   |                     | setup.exe                         | setup.ini                |            |       |  |
|                   |                     |                                   |                          |            |       |  |

Seleccionar todos los elementos que aparecen en la pantalla y se visualizarán "**tres puntos**", en los cuales vamos a dar click o presionar en el botón derecho de su mouse sobre los archivos y carpetas seleccionados.

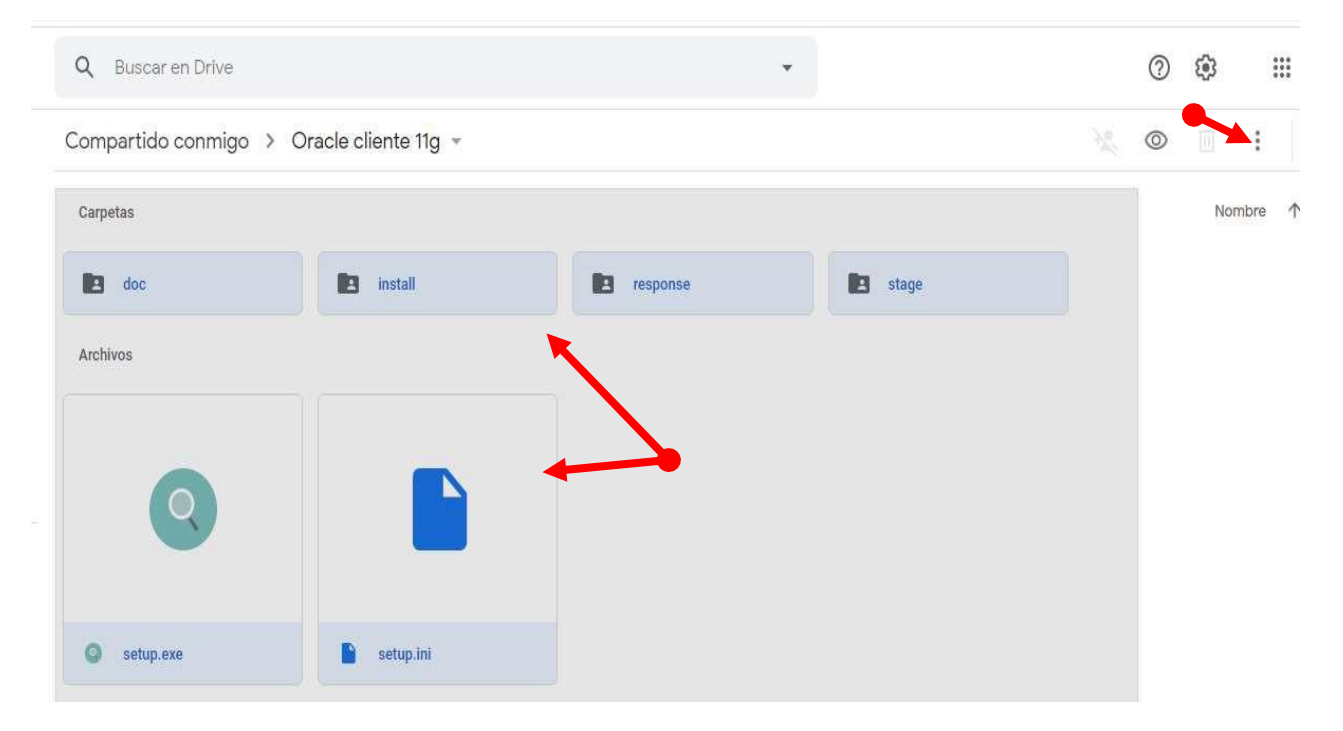

En la misma pantalla, se añade un menú, en el cual se seleccionará la opción de "Descargar".

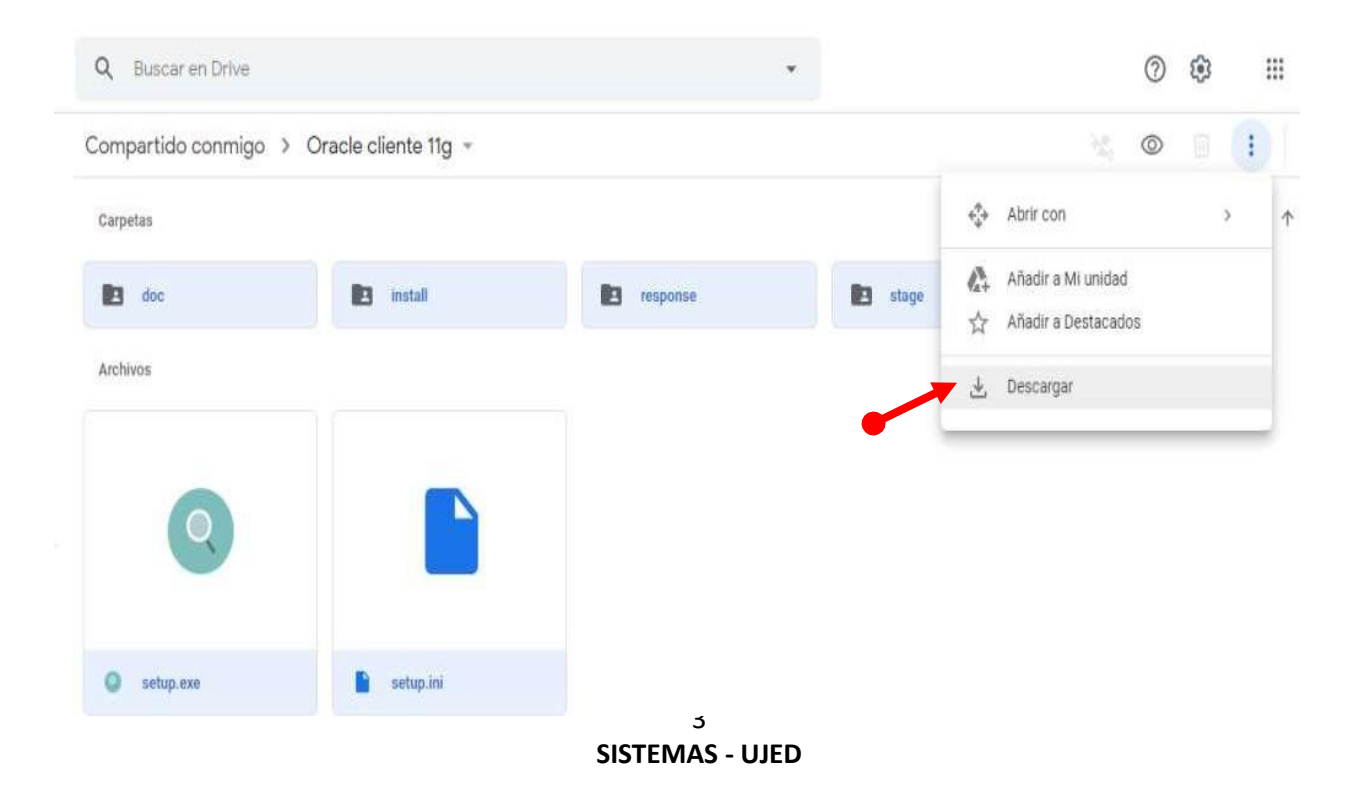

El proceso de descarga inicia, al comprimir los archivos y carpetas, que se seleccionaron.

| Compartido conmigo > O | racle cliente 11g 👻 |          |       | × • I I                 | (i) 💼 |
|------------------------|---------------------|----------|-------|-------------------------|-------|
| Carpetas               |                     |          |       | Nombre 1                |       |
| doc                    | install             | response | stage |                         | 0     |
| Archivos               |                     |          |       |                         |       |
| 0                      |                     |          |       |                         | +     |
| Setup.exe              | setup.ini           |          |       |                         | _     |
|                        |                     |          |       |                         |       |
|                        |                     |          |       | Preparando la descarga  | ~ ×   |
|                        |                     |          |       | Comprimiendo 6 archivos | 0     |

Automáticamente se grabará en su computadora un archivo con extensión ".zip", y aparecerá en la parte inferior izquierda de su pantalla.

| 🛆 Drive                                                                                                    | Q Buscar en Drive                                                      |
|----------------------------------------------------------------------------------------------------|------------------------------------------------------------------------|
| <ul> <li>Nuevo</li> <li>Prioritario</li> <li>Mi unidad</li> <li>Compartido conmigo</li> <li>Reciente</li> <li>Destacados</li> </ul> | Compartido conmigo > Oracle cliente 11g ~ 🔍<br>Carpetas  doc  Archivos |
| Papelera     Almacenamiento     183,1 MB utilizado                                                                                  | <ul> <li>setup.exe</li> <li>setup.ini</li> </ul>                       |
| <ul> <li>drive-download-20zip ^</li> <li>Scribe aquí para busc</li> </ul>                                                           | ar O Ħ @ ⊙ ☑ S ☴ ↔                                                     |

El segundo paso, es descomprimir el archivo ".zip". Para poder iniciar con la instalación de Oracle, seleccionamos con el botón derecho del mouse el archivo "**setup.exe**".

| Nombre      | Fecha de modificación  | Тіро                | Tamaño |
|-------------|------------------------|---------------------|--------|
| doc         | 23/03/2010 10:07 p. m. | Carpeta de archivos |        |
| 🦲 install   | 02/04/2010 11:15 a.m.  | Carpeta de archivos |        |
| in response | 02/04/2010 12:47 p. m. | Carpeta de archivos |        |
| stage       | 02/04/2010 12:47 p. m. | Carpeta de archivos |        |
| 🗟 setup 📕   | 12/03/2010 12:49 a.m.  | Aplicación          | 530 KB |
| 📓 setup     | 13/07/2009 06:02 a.m.  | Opciones de confi   | 1 KB   |
| 💿 welcome   | 09/03/2010 11:50 a.m.  | Chrome HTML Do      | 5 KB   |

Se visualizara el siguiente menú, en el que elegiremos la opción "**Ejecutar como Administrador**".

| Non       | nbre    |                                   | Fecha de modificación | Тіро                | Tamaño |
|-----------|---------|-----------------------------------|-----------------------|---------------------|--------|
|           | doc     |                                   | 23/03/2010 10:07 p.m. | Carpeta de archivos |        |
|           | install |                                   | 02/04/2010 11:15 a.m. | Carpeta de archivos |        |
|           |         |                                   | 02/04/2010 12:47 p.m. | Carpeta de archivos |        |
|           | stage   |                                   | 02/04/2010 12:47 p.m. | Carpeta de archivos |        |
|           | setun   |                                   | 12/03/2010 12-49 a.m. | Aplicación          | 530 KB |
| the state | s       | Abrir                             | a. m.                 | Opciones de confi   | 1 KB   |
| 0         | u 👽     | Ejecutar como administrador       | a. m.                 | Chrome HTML Do      | 5 KB   |
|           |         | Solucionar problemas de compatibi | lidad                 |                     |        |
|           |         | Ejecutar con procesador gráfico   | >                     |                     |        |
|           |         | Mover a OneDrive                  |                       |                     |        |
|           | Ð       | Examinar con Windows Defender     |                       |                     |        |
|           | B       | Compartir                         |                       |                     |        |
|           |         | Enviar a                          | >                     |                     |        |
|           |         | Cortar                            |                       |                     |        |
|           |         | Copiar                            |                       |                     |        |
|           |         |                                   |                       |                     |        |

En algunos casos al instalar el Oracle, se presenta el siguiente rotulo, solo hay que dar click al botón "**Sí**".

| Nombre    | Fecha de modificación  | Тіро                | Tamaño |
|-----------|------------------------|---------------------|--------|
| doc       | 23/03/2010 10:07 p. m. | Carpeta de archivos |        |
| 📙 install | 02/04/2010 11:15 a.m.  | Carpeta de archivos |        |
|           | 02/04/2010 12:47 p. m. | Carpeta de archivos |        |
|           | 02/04/2010 12:47 p.m.  | Carpeta de archivos |        |
| 🛃 setup   | 12/03/2010 12:49 a.m.  | Aplicación          | 530 KB |
| 🗟 setup   | 13/07/2009 06:02 a.m.  | Opciones de confi   | 1 KB   |
| 💿 welcome | 09/03/2010 11:50 a.m.  | Chrome HTML Do      | 5 KB   |

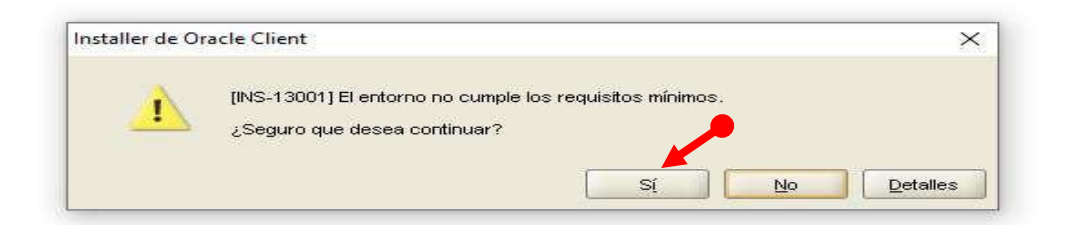

5 SISTEMAS - UJED La siguiente pantalla es para definir el tipo de instalación que se requiere hacer, en nuestro caso escogeremos "Tiempo de Ejecución (754.0MB)", y damos click en el botón "Siguiente".

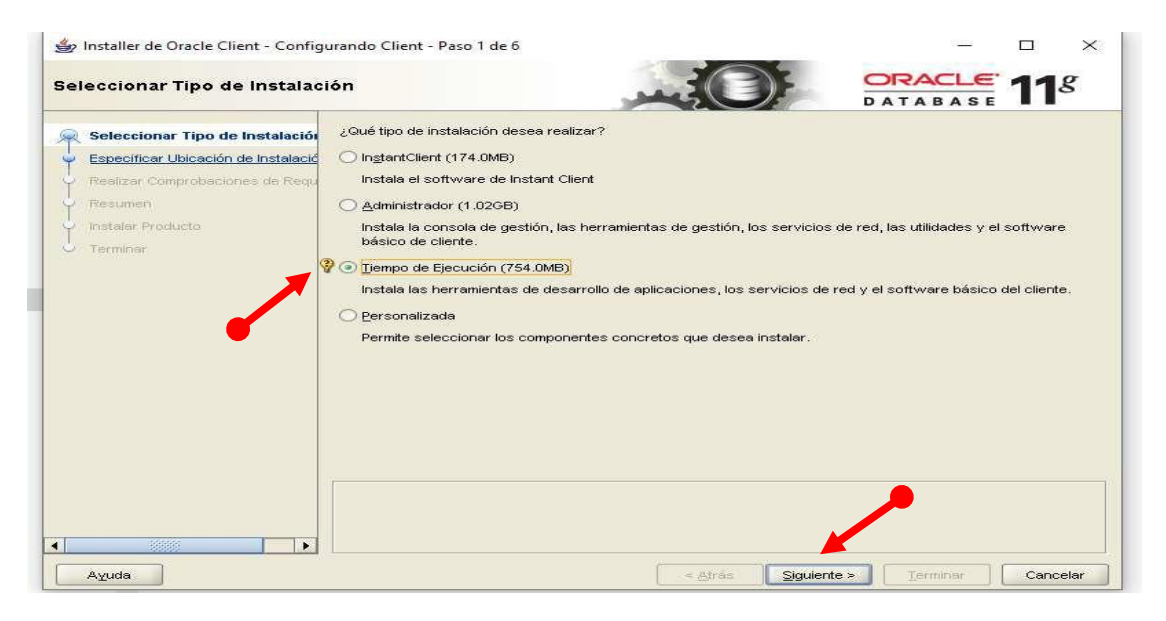

En la pantalla que se muestra a continuación, solo debemos dar click en el botón "Siguiente".

| Selecciónar Itálo de Instalación Selecciónar Idiomas del Produ Especificar Ubicación de Instalació Realizar Comprobaciones de Requ Resumen Instalar Producto. Terminar | Idiomas Disponibles:<br>Alemán<br>Bengalí<br>Búlgaro<br>Catalán<br>Checo<br>Chino Simplificado<br>Chino Tradicional<br>Coreano<br>Croata<br>Danés<br>Egipcio<br>Eslovaco<br>Eslovaco | Igiomas Seleccionados:<br>Español (México)<br>Inglés |  |
|----------------------------------------------------------------------------------------------------|----------------------------------------------------------------------------------------------------|------------------------------------------------------|--|
|                                                                                                    |                                                                                                    |                                                      |  |

El siguiente paso es dar la ubicación donde se guardará la configuración de Oracle, aquí hay que tener cuidado de que las rutas que se muestran y se generan automáticamente, no tengan espacios en blanco o caracteres no convencionales con los nombres de ubicación. Se recomienda que la instalación se realice en c:\, damos click en siguiente.

| 👙 Installer de Oracle Client - Config | urando Client - Paso 3 de 7 — 🗆 🗙                                                                                                    |
|---------------------------------------|----------------------------------------------------------------------------------------------------|
| Especificar Ubicación de Ins          | talación ORACLE 11 <sup>g</sup>                                                                                                    |
| Seleccionar Tipo de Instalación       | Especifique una ruta de acceso al directorio base de Oracle para colocar todos los archivos de software de<br>Oracle y relacionados con la configuración. Esta ubicación es el directorio base de Oracle. |
| Especificar Ubicación de Instal       | Directorio Base de Qracle: C:\app\user                                                                                                    |
| Resumen<br>Instalar Producto          | Especifique una ubicación para almacenar los archivos de software de Oracle. Esta ubicación es un directorio<br>raíz de Oracle.                                                                           |
| O Terminar                            | Ubicación del Software C: lappluser broduct/11.2.0/client_1                                                                                                    |
|                                       |                                                                                                    |
|                                       |                                                                                                    |
|                                       |                                                                                                    |
|                                       |                                                                                                    |
|                                       | ▲                                                                                                    |
| Ayuda                                 | < <u>At</u> rás <u>Siguiente</u> <u>Ierminar</u> Cancelar                                                                                                    |

En esta pantalla solo seleccionaremos el icono que dice "**Terminar**" la configuración y vendrá la parte de la instalación de archivos.

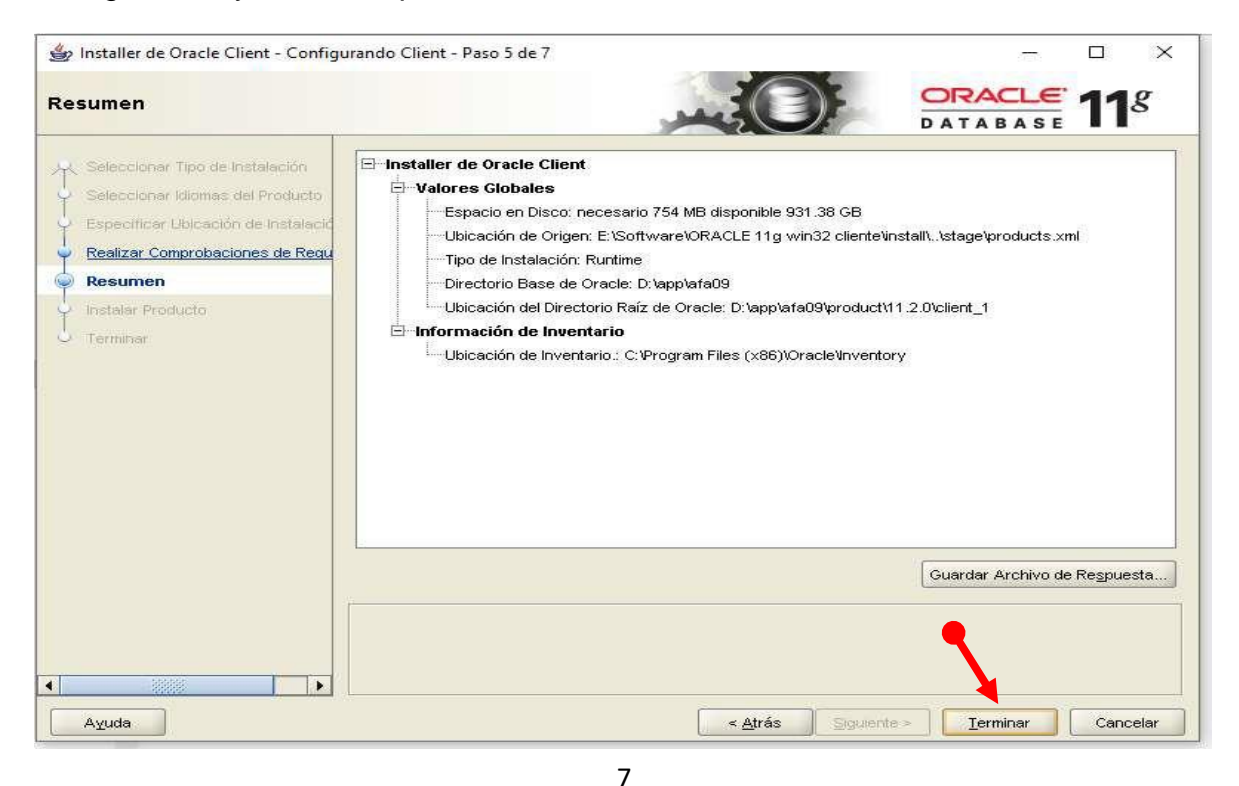

SISTEMAS - UJED

En el proceso de Instalación, puede aparecer la siguiente pantalla, pero ahí le damos la opción de "**Omitir esta instalación**" varias veces hasta que desaparezca dicha pantalla.

|   |                                                                                                    | $\times$ |
|---|----------------------------------------------------------------------------------------------------|----------|
| ~ | 🖾 Características de Windows                                                                                                    |          |
|   | Una aplicación de su equipo requiere la siguiente característica de Windows:<br>.NET Framework 3.5 (incluye .NET 2.0 y 3.0)           |          |
|   | Descargar e instalar esta característica<br>Windows obtendrá los archivos que necesita de Windows Update y completará la instalación. |          |
|   | Omitir esta instalación     Las aplicaciones probablemente no funcionen correctamente sin esta característica.                        |          |
|   | Más información acerca de esta característica                                                                                         |          |
|   | Cancela                                                                                                    | ar ]     |

Por último seleccionaremos el botón "Cerrar" y esto finalizará la instalación de Oracle.

| 👙 Installer de Oracle Client - Config                                                                                                    | urando Client - Paso 7 de 7                       | – 🗆 X                       |
|----------------------------------------------------------------------------------------------------|---------------------------------------------------|-----------------------------|
| Terminar                                                                                                    |                                                   |                             |
| Seleccionar Tipo de Instalación<br>Seleccionar Idiomas del Producto<br>Especificar Ubicación de Instalació<br>Realizar Comprobaciones de Requ<br>Resumen<br>Instalar Producto<br>Terminar | La instalación de Oracle Client ha sido correcta. |                             |
| A                                                                                                    |                                                   |                             |
| Ayuda                                                                                                    | < <u>A</u> trás                                   | Siguiente > Terminar Cerrar |

## Configuración del canal de acceso hacia Oracle.

#### Asistente de configuración de Red.

Seleccionamos el icono de Windows, y en el menú desplegado vamos a la opción "Oracle – OraCiente11g\_home1/Asistente de Configuración de Red", y en ésta última opción, damos click en el botón derecho del mouse, aparecerán un primer submenú, y seleccionamos la opción "Más", después seleccionamos "Ejecutar como administrador", en el segundo submenú.

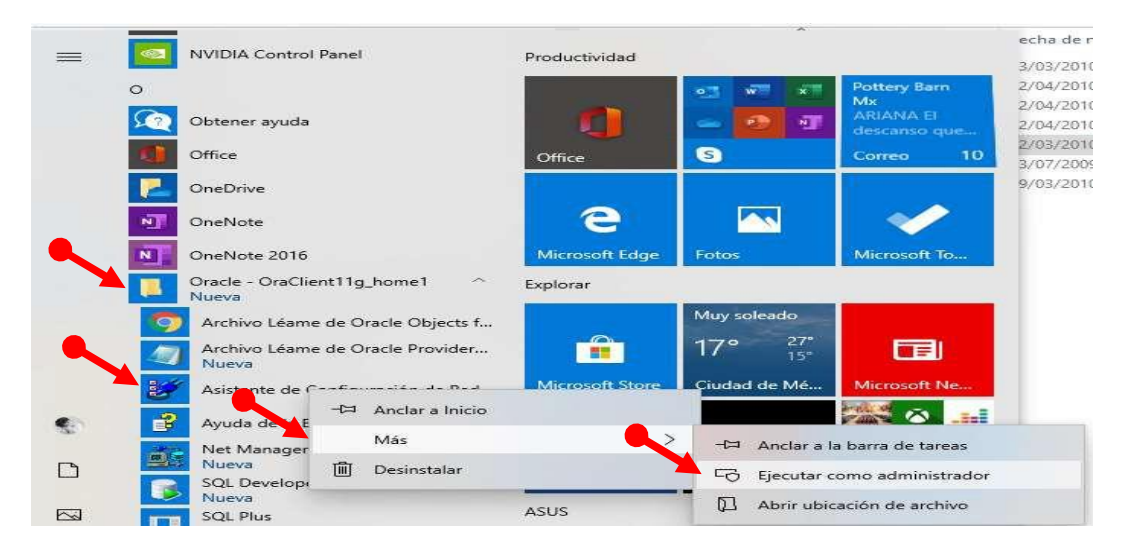

Se visualizará la siguiente pantalla, en la que seleccionamos la opción de "Configuración del Nombre del Servicio de Red Local", damos click en el botón "Siguiente".

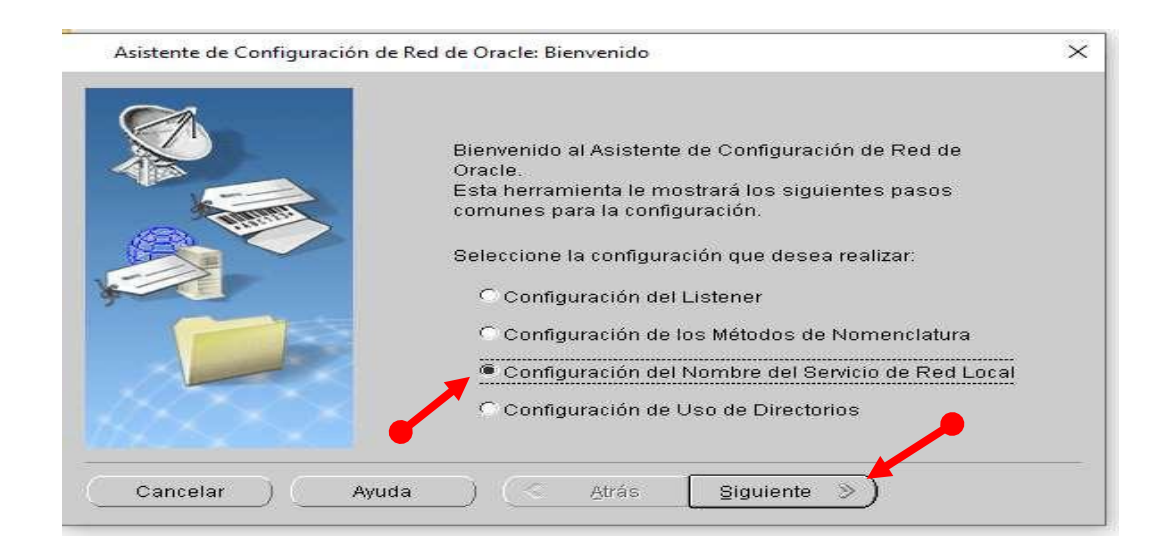

× Asistente de Configuración de Red de Oracle: Configuración del Nombre del Servicio de Red Para acceder a una base de datos Oracle o a otro servicio en la red, debe utilizar un nombre de servicio de red. El Asistente de Configuración de Red de Oracle le permite trabajar con nombres de servicio de red resueltos con nomenclatura local. Seleccione la tarea que desea realizar: Agregar Volver a Configurar C Suprimir C Cambiar Nombre C Probar Cancelar Ayuda 3 Atrás Siguiente

En la siguiente pantalla, seleccionamos la opción "Agregar" y el botón "Siguiente".

Ahora escribiremos en el recuadro de "Nombre de Servicio", el siguiente texto "SAI2" y damos "Siguiente".

| tio. El nombre de servicio<br>almente su nombre de b<br>pre del servicio de la base<br>e acceder. | ) de una base de datos Oracle es<br>ase de datos global. Introduzca el<br>e de datos o de otro servicio al que |
|---------------------------------------------------------------------------------------------------|----------------------------------------------------------------------------------------------------|
| ore del Servicio:                                                                                 | SAI2                                                                                                    |
|                                                                                                   | almente su nombre de p<br>pre del servicio de la bas<br>e acceder.<br>bre del Servicio:                        |

## Seleccionamos "TCP" y damos "Siguiente"

| Asistente de Configuración | de Red de Oracle: Configuración del Nombre del Servicio de Red, Sele ×<br>Para comunicarse con la base de datos a través de la red, se<br>utiliza un protocolo de red. Seleccione el protocolo utilizado para |
|----------------------------|----------------------------------------------------------------------------------------------------|
|                            | la base de datos a la que desea acceder.                                                                                                    |
|                            | TCPS<br>IPC<br>NMP                                                                                                    |
| Cancelar Ay                | uda ) (                                                                                                    |

En la siguiente pantalla escribimos en Nombre del Host: **"192.168.1.184"**, en usar otro número de puerto: **"1527"** y damos **"Siguiente"**.

|         | Para comunicarse con l<br>TCP/IP, es necesario el<br>base de datos. Introduz<br>en la que está ubicada | a base de datos utilizando el protocolo<br>nombre de host de la computadora de la<br>ca el nombre de host de la computadora<br>la base de datos. |
|---------|----------------------------------------------------------------------------------------------------|----------------------------------------------------------------------------------------------------|
|         | Nombre del Host:                                                                                       | 192.168.1.184                                                                                                    |
| S S     | También es necesario                                                                                   | especificar el número de puerto TCP/IP.                                                                                                    |
| All All | O Usar el número de pu                                                                                 | Jerto estándar 1521 🥍                                                                                                    |
| 12 AM   | Usar otro número de                                                                                    | puerto: 1527                                                                                                    |

A continuación, seleccionamos la opción: "No, no realizar prueba", y damos "Siguiente".

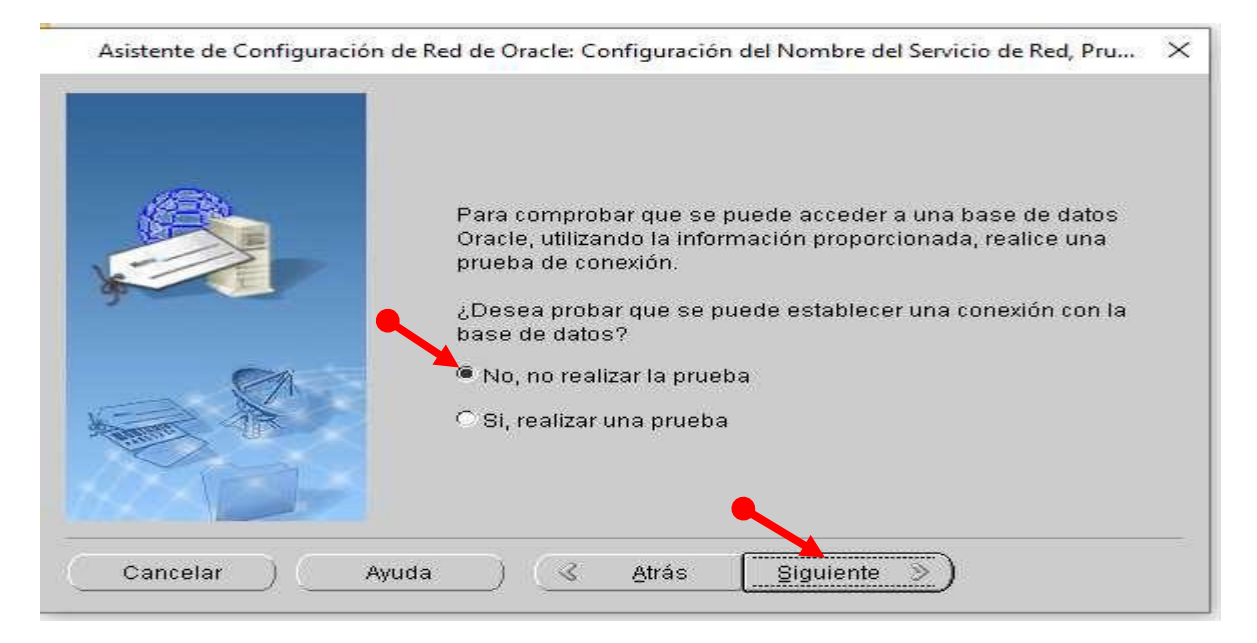

Para finalizar la configuración escribimos **"SISTEMA" en Nombre de Servicio de Red**, damos "Siguiente" y "Terminar".

|          | Introduzca un nombre para este nombre del servicio de<br>red.<br>Por defecto, el Asistente de Configuración de Red de<br>Oracle ha proporcionado el mismo nombre de servicio<br>introducido anteriormente.<br>Nombre de Servicio de Red: SISTEMA |
|----------|----------------------------------------------------------------------------------------------------|
| Cancelar |                                                                                                    |

# 3

# **INSTALACIÓN DEL SISTEMA SHAKE**

Se repetirán los mismos pasos, que se realizaron al principio cuando se inició con la instalación de Oracle, por medio de un link, en este caso es:

https://drive.google.com/drive/folders/0B6PifSKzpVZSYktvVDRwdGZ0SHM?resourcekey=0-4KaYOQOymvGWQ8nVwminrg&usp=sharing

Iniciaremos haciendo lo siguiente: damos click en el botón derecho del mouse sobre el archivo **"Shake"**, se visualizara un submenú y ahí seleccionamos la opción **"Ejecutar como administrador"**:

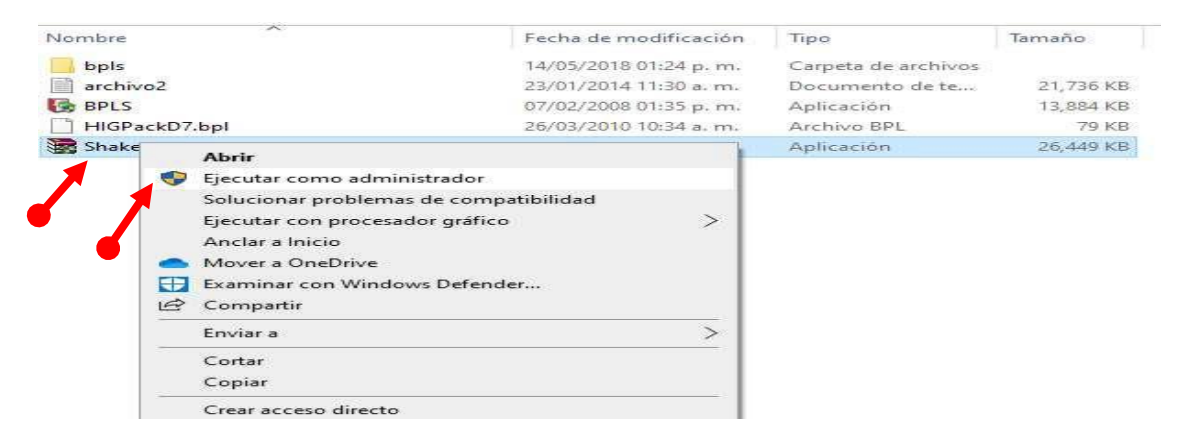

La siguiente pantalla, nos propone la carpeta de destino donde se instalará el SHAKE, damos "Instalar", luego dos veces "Next".

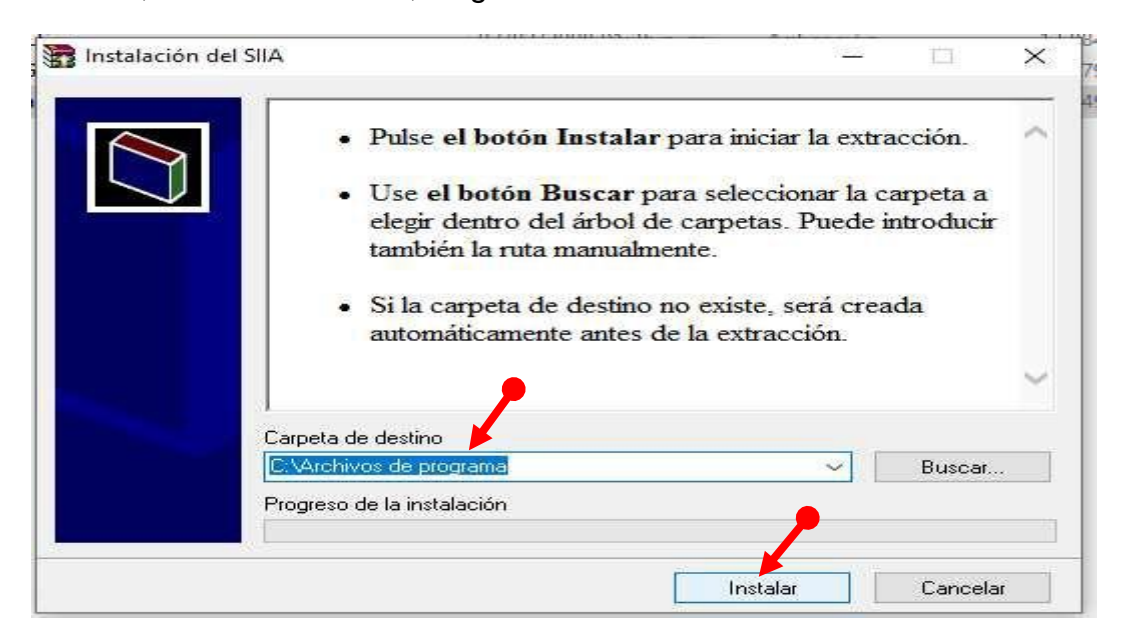

En la siguiente pantalla, escribimos el **User Name y Organization**. Damos dos veces **"Next"**, **"Install"** y **"Finish"**, con eso termina la instalación de SHAKE.

| 😸 Default - InstallShield Wizard                                                                                                    |                   | 3 |
|----------------------------------------------------------------------------------------------------|-------------------|---|
| Customer Information                                                                                                    |                   |   |
| Please enter your information.                                                                                                    |                   |   |
| <u>U</u> ser Name:                                                                                                    |                   |   |
| PC_500                                                                                                    |                   |   |
| Organization:                                                                                                    |                   |   |
| UJED                                                                                                    |                   |   |
|                                                                                                    |                   |   |
|                                                                                                    |                   |   |
| Install this application for:                                                                                                    |                   |   |
| Anyone who uses this compared to the second second seco | puter (all users) |   |
| Only for me (afa09_tiger@                                                                                                    | hotmail.com)      |   |
|                                                                                                    |                   |   |
| nstallShield                                                                                                    |                   |   |

## PROCESO PARA COPIAR LOS ARCHIVOS ADICIONALES PARA EL SISTEMA SHAKE

De acuerdo a las carpetas que bajamos con el link del Sistema SHAKE, abrimos la carpeta "**bpls**" y copiamos todos los archivos.

| ombre                 | Fecha de modificación               | Тіро                   | Tamaño  |
|-----------------------|-------------------------------------|------------------------|---------|
| AcrobatReader.bpl     | 02/10/2014 12:33 p. m.              | Archivo BPL            | 31 KI   |
| ] adortl70.bpl        | 09, 28/2002 11:00 a.m.              | Archivo BPL            | 146 KI  |
| applet70.bpl          | 09/08, 2002 11:00 a. m.             | Archivo BPL            | 55 KI   |
| BackupOf_DCLDSS70.BPL | III 12% completado                  | - D X                  | 77 KI   |
| BackupOf_dss70.bpl    | - iz is completado                  | ■ 12% completado — U X |         |
| ] bdertl70.bpl        | Conjando 252 elementos de hols a Sh | AKE                    | 217 K   |
| clxdesigner70.bpl     | 13% completado                      |                        | 244 KI  |
| coreide70.bpl         | 12% completado                      | 3,106 KI               |         |
| ] dac70.bpl           |                                     |                        | 210 KI  |
| dacvcl70.bpl          |                                     |                        | 28 K    |
| dbexpress70.bpl       | Mis detalles                        |                        | 126 KI  |
| dbrtl70.bpl           | O may detailed                      |                        | 251 KI  |
| dbx70.bpl             | 09/08/2002 11:00 a.m.               | Archivo BPL            | 597 KI  |
| dbxcds70.bpl          | 09/08/2002 11:00 a.m.               | Archivo BPL            | 40 K    |
| dcl31w70.bpl          | 09/08/2002 11:00 a.m.               | Archivo BPL            | 44 K    |
| dclact70.bpl          | 09/08/2002 11:00 a.m.               | Archivo BPL            | 98 K    |
| dclado70.bpl          | 09/08/2002 11:00 a.m.               | Archivo BPL            | 83 K    |
| dclaxserver70.bpl     | 09/08/2002 11:00 a.m.               | Archivo BPL            | 1,589 K |
| dclbde70.bpl          | 09/08/2002 11:00 a.m.               | Archivo BPL            | 343 KI  |
| dclclxdb70.bpl        | 09/08/2002 11:00 a.m.               | Archivo BPL            | 80 KI   |
| dclclxstd70.bpl       | 09/08/2002 11:00 a.m.               | Archivo BPL            | 247 K   |
| dcldac70.bpl          | 10/08/2006 07:54 p. m.              | Archivo BPL            | 51 KI   |
| dcldb70.bpl           | 09/08/2002 11:00 a.m.               | Archivo BPL            | 191 KI  |
| dcldbx70.bpl          | 09/08/2002 11:00 a.m.               | Archivo BPL            | 118 KI  |
| deldbyeds70 bpl       | 00/08/2002 11:00 a m                | Archivo BPI            | 32 K    |

Una vez que se copiaron los archivos, los pegamos en la ruta "C:\Archivos de **Programas\UJED\SHAKE**", y reemplazamos los archivos.

| tir Vista                 |                                    |
|---------------------------|------------------------------------|
| equipo > OS (C:) > Archiv | os de programa > UJED > SHAKE >    |
| 🛋 Reemplazar u omitir a   | rchivos                            |
| Copiando 252 element      | os de bpis a SHAKE                 |
| El destino tiene 1        | 40 archivos corrlos mismos nombres |
| 🗸 Reemplazar              | los archivos en el destino         |
| Omitir estos              | archivos                           |
| 🔁 Permitirme d            | lecidir por cada archivo           |
| Más detalles              |                                    |
|                           | dbexpress70.bpl                    |
|                           | dbrtl70.bpl                        |
| Pipo                      | dbx70.bpl                          |
| ALMEIDA                   | dbxcds70.bpl                       |
|                           | dcl31w70.bpl                       |
| 9                         | dclact70.bpl                       |
|                           | dclado70.bpl                       |

Un paso extra, es enviar el icono del **Sistema SHAKE**, a la carpeta escritorio de nuestra computadora, damos click al boton derecho del mouse, sobre el archivo **"Shake"**, y seleccionamos **"Enviar a / Escritorio (crear acceso directo)"**:

| imgs     | 04/02/2008 03:07 p. m. Carpe          |                 | Carpeta de archivos |                         |             |
|----------|---------------------------------------|-----------------|---------------------|-------------------------|-------------|
| shake    | 17/10/2005 0                          | 7:42 p. m.      |                     | Aplicación              | 106 KB      |
| Tuto A   | \brir                                 | h.              |                     | Aplicación              | 2,972 KB    |
| dclq 🌍 E | jecutar como administrador            | þ.              |                     | Archivo ~BPL            | 156 KB      |
| dcln S   | olucionar problemas de compatibilidad | p.              |                     | Archivo ~BPL            | 248 KB      |
| dcln E   | jecutar con procesador gráfico        | > p.            |                     | Archivo ~BPL            | 50 KB       |
| dclro d  | Anclar a Inicio                       | h.              |                     | Archivo ~BPL            | 45 KB       |
| FR7. 👝 N | Nover a OneDrive                      | в.              | 15                  | Archivo ~BPL            | 1,423 KB    |
|          | xaminar con Windows Defender          | h.              | 8                   | Archivo ~BPL            | 77 KB       |
| FRBI B C | Compartir                             | n.              | 22                  | Archivo ~BPL            | 71 KB       |
| FRIB A   | nclar a la barra de tareas            | n.              | 82                  | Archivo ~BPL            | 74 KB       |
| rxbd B   | estaurar versiones anteriores         | þ.              |                     | Archivo ~BPL            | 179 KB      |
| Acrc     |                                       | h               | 111                 | Archivo RPI             | .31.KB      |
| ador E   | nviar a                               | >               | Wese                | Carpeta comprimida      | (en zip)    |
| appl C   | Cortar                                | E               |                     | Destinatario de correc  | D           |
| Back C   | Copiar                                |                 |                     | Destinatario de fax     |             |
| Back     |                                       |                 | 0                   | Dispositivo Bluetooth   | es:         |
| bder     | Test acceso directo                   |                 |                     | Documentos              |             |
| clxd E   | liminar                               |                 |                     | Escritorio (crear acces | io directo) |
| core     | ambiar nombre                         |                 |                     | TeamViewer              |             |
| daci P   | ropiedades                            | I PPA NEGRA (E) |                     |                         |             |

#### PROCESO PARA CONFIGURAR EL BORLAND DATABASE ENGINE (BDE)

En su navegador vamos a los directorios "C:\Archivos de Programas (x86)\Common Files\Borland Shared\BDE", y damos click al botón derecho del mouse, sobre el archivo "bdeadmin", seleccionamos "Ejecutar como administrador"

| ^ | Nombre         | e Fecha de modificación |                                                | Tipo                              | Tamaño |             |
|---|----------------|-------------------------|------------------------------------------------|-----------------------------------|--------|-------------|
| 1 | 🗟 bantam.dll   |                         | 11/05/2001 03:00 a.m.<br>11/05/2001 03:00 a.m. | Extensión de la ap<br>Archivo CNT |        | 99 K<br>3 K |
| 1 | 🔐 bdeadmin     |                         | 11/05/2001 03:00 a.m.                          | Aplicación                        |        | 967 K       |
| * | BDEADMIN       |                         | Abrir                                          |                                   |        | 111 K       |
| 1 | BDEADMIN.TOC   |                         | Ejecutar como administra                       | dor                               |        | 3 K         |
|   | blw32.dll      |                         | Solucionar problemas de o                      | compatibilidad                    |        | 45 K        |
|   | 📄 ceeurope.btl |                         | Ejecutar con procesador g                      | ráfico                            | >      | 120 k       |
|   | charset.cvb    |                         | Anclar a Inicio                                |                                   |        | 142 k       |
|   | 🗟 disp.dll     | -                       | Mover a OneDrive                               |                                   |        | 346 k       |
|   | 📄 disp.pak     | Ð                       | Examinar con Windows D                         | efender                           |        | 11          |
|   | europe.btl     | B                       | Compartir                                      |                                   |        | 246 H       |
|   | 📑 fareast.btl  | 0.000                   | Anclar a la barra de tareas                    |                                   |        | 506 ł       |
|   | 🗋 idapi32.cfg  |                         | Restaurar versiones anterio                    | ores                              |        | 11          |
|   | 🚳 idapi32.dll  |                         |                                                |                                   | -      | 576 1       |
|   | 🗟 idapinst.dll |                         | Enviar a                                       |                                   | ~      | 112 8       |
|   | idasci32.dll   |                         | Cortar                                         |                                   |        | 114 8       |
|   | idbat32.dll    |                         | Copiar                                         |                                   |        | 136 1       |
|   | 🗟 idda3532.dll | -                       | Crear accore directo                           |                                   |        | 588 k       |
|   | iddao32.dll    | -                       | Clear acceso directo                           |                                   |        | 632 H       |
|   | iddbas32.dll   |                         |                                                |                                   |        | 444 8       |
|   | iddr32.dll     | <b>S</b>                | Cambiar nombre                                 |                                   | 12     | 164 F       |
|   | idodbc32.dll   |                         | Propiedades                                    |                                   |        | 426 k       |
|   | idpdx32.dll    |                         | 11/05/2001 03:00 a.m.                          | Extension de la ap                |        | 250 k       |

Damos click en: la pestaña "Configuración/Drivers/Native/ORACLE, en el apartado del lado derecho y seleccionamos:

|                              | bantam.dll                     | 11/05/2001 03:00 a.m.         | Extensió    | n de la ac | 2        |
|------------------------------|--------------------------------|-------------------------------|-------------|------------|----------|
| 🕮 BDE Administrator C:\Progr | ram Files (x86)\Common Files\B | orland Shared\BDE\IDAPI32.CFG | <u>1995</u> |            | $\times$ |
| Object Edit View Options     | Help                           |                               |             |            |          |
| BXNA                         |                                |                               |             |            |          |
| Drivers and System           | Definition of ORACLE           |                               |             |            |          |
| Databases Configuration      | Definition                     |                               |             |            |          |
| 🖃 🕨 🕞 Configuration          | VERSION                        | 4.0                           |             |            |          |
| 🗄 🕨 👧 Drivers                | TYPE                           | SERVER                        |             |            | - 1      |
| 🖻 🕨 🕞 Native                 | DLL32                          | SQLORA8.DLL                   |             |            | -        |
| - 💮 PARADOX                  | VENDOR INIT                    | SQLORA32.DLL                  |             |            |          |
| - 🔂 DBASE                    | DRIVER FLAGS                   | SQLORA8 DLL                   |             |            |          |
| G FOXPRO                     | TRACE MODE                     | 0                             |             |            |          |
| G MSACCESS                   | BATCH COUNT                    | 200                           |             |            |          |
| - RACLE                      | BLOB SIZE                      | 32                            |             |            |          |
| 🕀 🕞 ODBC                     | BLOBS TO CACHE                 | 64                            |             |            |          |
| 🗄 💻 System                   | ENABLE BCD                     | FALSE                         |             |            |          |
|                              | ENABLE INTEGERS                | FALSE                         |             |            |          |
|                              | ENABLE SCHEMA CACHE            | FALSE                         |             |            |          |

"DLL32" y cambiamos de "SQLORA32.DLL a SQLORA8.DLL".

#### En "VENDOR INIT" cambiamos de "MTXOCI.DLL a OCI.DLL".

| BDE Administrator C:\Progr | ram Files (x86)\Common Files\B                                                                                                    | orland Shared\BDE\IDAPI32.CFG                                                                                                    |  | × |
|----------------------------|----------------------------------------------------------------------------------------------------|----------------------------------------------------------------------------------------------------|--|---|
| Object Edit View Options   | Help                                                                                                    |                                                                                                    |  |   |
| e χ κα                     |                                                                                                    |                                                                                                    |  |   |
| Drivers and System         | Definition of ORACLE                                                                                                    |                                                                                                    |  |   |
| Databases Configuration    | Definition                                                                                                    |                                                                                                    |  |   |
| Image: System              | VERSION<br>TYPE<br>DLL32<br>VENDOR INIT<br>DRIVER FLAGS<br>TRACE MODE<br>BATCH COUNT<br>BLOB SIZE<br>BLOBS TO CACHE<br>ENABLE BCD<br>ENABLE INTEGERS<br>ENABLE SCHEMA CACHE<br>LANGDRIVER<br>LIST SYNONYMS<br>MAX ROWS<br>NET PROTOCOL<br>OBJECT MODE<br>ROWSET SIZE<br>SCHEMA CACHE DIR<br>SCHEMA CACHE DIR<br>SCHEMA CACHE TIME<br>SCHEMA CACHE TIME | 4.0<br>SERVER<br>SQLORA8.DLL<br>OCI.DLL<br>0<br>200<br>32<br>64<br>FALSE<br>FALSE<br>FALSE<br>FALSE<br>FALSE<br>NONE<br>-1<br>TNS<br>TRUE<br>READ/WRITE<br>20<br>8<br>-1<br>ORA SERVER |  |   |

En la siguiente pantalla, damos click en el botón "**OK**", para guardar la configuración.

|                         | 52 (277 E) (         |           |                           |   |
|-------------------------|----------------------|-----------|---------------------------|---|
| BXNQ                    |                      |           |                           |   |
| Drivers and System      | Definition of ORACLE |           |                           |   |
| Databases Configuration | Definition           |           |                           |   |
| E > 3 Configuration     | VERSION              | 4.0       |                           | 1 |
| 🚊 🕨 🕞 Drivers           | TYPE                 | SERVER    |                           |   |
| 🖻 🕨 🔁 Native            | DLL32                | SQLORA8.0 | DLL                       |   |
| - O PARADOX             | VENDOR INIT          | OCI.DLL   | ()                        | - |
| - 🚱 DBASE               | DRIVER FLAGS         |           | Confirm X                 |   |
| - 😚 FOXPRO              | TRACE MODE           | 0         |                           |   |
| - 💮 MSACCESS            | BATCH COUNT          | 200       | Save all edits to ORACLE? |   |
| 🕨 😚 ORACLE              | BLOB SIZE            | 32        |                           |   |
| 🗄 🔁 ODBC                | BLOBS TO CACHE       | 64        |                           |   |
| 🗄 📃 System              | ENABLE BCD           | FALSE     |                           |   |
|                         | ENABLE INTEGERS      | FALSE     | UK Cancel                 |   |
|                         | ENABLE SCHEMA CACHE  | FALSE     |                           |   |
|                         | LANGDRIVER           |           |                           |   |
|                         | LIST SYNONYMS        | NONE      |                           |   |
|                         | MAX ROWS             | -1        |                           |   |
|                         | NET PROTOCOL         | TNS       |                           |   |
|                         | OBJECT MODE          | TRUE      |                           |   |

## Y finalizamos la configuración seleccionando una vez más el botón "OK".

| BDE Administrator C:\Progr                                                                                          | ram Files (x86)\Common Files'                                                                                                    | NBorland Shared\BDE\IDAPI32.CFG                                                                             |   |
|----------------------------------------------------------------------------------------------------|----------------------------------------------------------------------------------------------------|----------------------------------------------------------------------------------------------------|---|
| Object Edit View Options                                                                                            | Help                                                                                                    |                                                                                                    |   |
| e X κ α                                                                                                    |                                                                                                    |                                                                                                    |   |
| Drivers and System                                                                                                  | Definition of ORACLE                                                                                                    |                                                                                                    | 1 |
| Databases Configuration                                                                                             | Definition                                                                                                    |                                                                                                    |   |
| Contiguration  Contiguration  Divers  PARADOX  PARADOX  DBASE  POFOXPRO  POMSACCESS  POFOXPRO  POBC  System  System | YERSION<br>TYPE<br>DLL32<br>VENDOR INIT<br>DRIVER FLAGS<br>TRACE MODE<br>BATCH COUNT<br>BLOB SIZE<br>BLOBS TO CACHE<br>ENABLE BCD<br>ENABLE INTEGERS<br>ENABLE SCHEMA CACHE<br>LANGORINGE | 4.0<br>SERVER<br>SQLOBA8.DLL<br>OCIDI<br>Warning<br>All BDE applications must be restarted for changes to t | × |
|                                                                                                    | LANGDRIVEN<br>LIST SYNONYMS<br>MAX ROWS<br>NET PROTOCOL<br>OBJECT MODE<br>OPEN MODE<br>ROWSET SIZE<br>SCHEMA CACHE DIR<br>SCHEMA CACHE SIZE                                               | NONE<br>-1<br>TNS<br>TRUE<br>READ/WRITE<br>20<br>8                                                          |   |